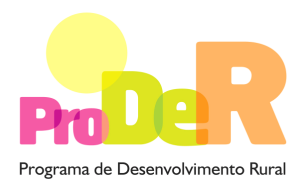

ACÇÃO 2.3.1 – VALORIZAÇÃO AMBIENTAL DOS ESPAÇOS FLORESTAIS

SUBACÇÃO 2.3.1.1 – DEFESA DA FLORESTA CONTRA INCÊNDIOS

## GUIA DE PREENCHIMENTO DO FORMULÁRIO

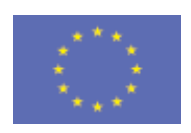

União Europeia FEADER

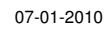

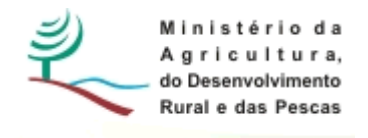

## INSTRUÇÕES PARA UMA CORRECTA UTILIZAÇÃO DO FORMULÁRIO

#### Funcionamento genérico

- Os formulários estão disponíveis apenas nos formatos existentes em <a href="http://www.proder.pt">http://www.proder.pt</a>, podendo ser instalados em qualquer computador que possua o sistema operativo Windows ou outro. Apenas deve ter presente que antes de utilizar o formulário, deverá instalar a versão 1.6 do motor Java (também disponível para download) adequado à versão do sistema operativo que utiliza, seguindo as indicações descritas para a instalação.
- Se possui um sistema operativo "Não-Windows", deve retirar o formulário da Net na opção "Instalação em Sistemas Não-Windows", fazer *download* do ficheiro compactado (zip), abrilo e extrair para uma pasta no seu computador o ficheiro com extensão .jar, (este ficheiro é o formulário) e é esse o ficheiro que deve executar (clicar com o cursor do rato em cima do ficheiro). Caso o formulário não abra, é porque não localizou onde o Java está instalado. Deve localizar a pasta onde fez a instalação, abrir uma linha de comando e digitar o seguinte: java-jar "nome do ficheiro jar que tirou da *internet*".
- O formulário depois de preenchido deve ser gravado no computador ou em outro suporte, sendo atribuído um nome ao ficheiro com a seguinte regra: "nomedoficheiro.231". A extensão do ficheiro ".231" é gerada automaticamente e não deve ser alterada.
- O ficheiro gravado pode posteriormente ser utilizado noutro computador que tenha a aplicação do formulário java instalada.

#### Validação e envio dos dados da candidatura:

 O formulário permite validar os dados inseridos, através da utilização, no menu "Acções", da opção "Validar Formulário" ou em alternativa "clique" no ícone de validação, podendo esta validação também ser feita por página. Emite mensagens de erro (a vermelho) e alertas (a amarelo) sinalizando anomalias no preenchimento. Apenas os erros impedem o envio da candidatura conforme a janela abaixo apresentada, que o promotor visualizará no *ecran* do seu computador.

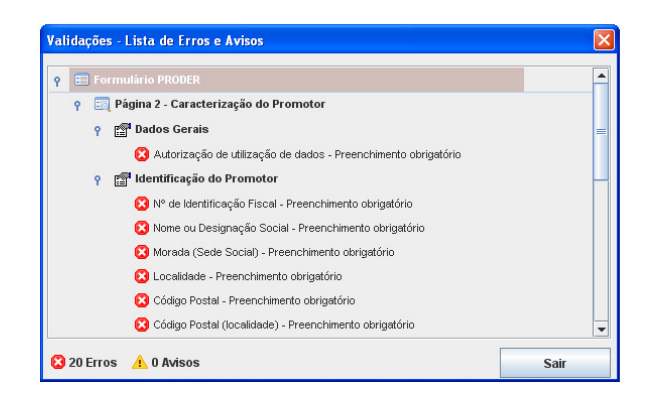

- Após a validação final da informação, para enviar a candidatura deverá seleccionar no menu "Acções" a opção "Exportar Candidatura" ou em alternativa "clicar" no ícone de exportação. O ficheiro é assim enviado electronicamente não sendo necessário qualquer outro procedimento adicional, nem qualquer outro tipo de encaminhamento da candidatura.
- Para o envio dos dados da candidatura funcionar correctamente, o equipamento onde o formulário está instalado necessita de ter acesso à Internet. Se acede à Internet com proxy (pergunte ao administrador do seu sistema) digite o endereço do proxy e a porta respectiva, antes de fazer a verificação. Se não, deixe os referidos campos em branco.
- O meio indicado para o envio das candidaturas é através da exportação do formulário, disponível apenas em <u>http://www.proder.pt</u>., não sendo aceite o envio de candidaturas em suporte papel ou através de e-mail.
- No fim da sessão de envio da candidatura pela Internet, o promotor visualizará no ecran do seu computador a janela abaixo apresentada, com a mensagem que confirma que o seu formulário foi recebido com sucesso:

| Resultado do Envio de Ficheiro de Candidatura                                                          |
|----------------------------------------------------------------------------------------------------|
| O ficheiro foi exportado com sucesso!                                                                  |
| O seu ficheiro de pedido de apoio foi aceite e recebeu a referência provisória:<br>T213971330-00001611 |
| Observações:                                                                                           |
| Esta referência confirma a recepção da sua candidatura ao 111 - Aviso<br>01-2008.                      |
|                                                                                                    |
|                                                                                                    |
| Feeler                                                                                                 |
| recital                                                                                                |

 Posteriormente, é enviado ao promotor, através de correio electrónico e para o endereço que identificou na candidatura, um recibo com a indicação da data e do número atribuído à sua candidatura, bem como um código de acesso à área reservada.

 O sistema de informação não aceita a repetição do envio de uma candidatura já submetida com sucesso. Caso um promotor tente enviar de novo a mesma candidatura, visualizará no *ecran* do seu computador a janela abaixo apresentada, com a respectiva mensagem de que a candidatura já foi enviada.

| Envio da Candidatura pela Internet                                                         | Enviar Candidatura  |
|--------------------------------------------------------------------------------------------|---------------------|
| Usar um servidor proxy para a LAN (não<br>] aplicável a ligações por modem/ADSL ou<br>VPN) | Candidatura Enviada |
|                                                                                            | T214410791-00001613 |
| Endereço Porta                                                                             |                     |
| Exportar Candidatura para um Ficheiro                                                      | Criar Ficheiro      |
|                                                                                            |                     |

#### Formulário de substituição:

 Está prevista, em casos excepcionais, a submissão de formulários de substituição devendo, para o efeito, ser assinalada a respectiva opção constante da Página1 do formulário, e indicada a referência da mensagem de recepção do formulário a substituir.

#### Actualização do formulário:

- O formulário electrónico de candidatura dispõe de um mecanismo automático de verificação de versões. Este mecanismo é accionado ao enviar os dados da candidatura.
- Caso a versão instalada do formulário não corresponda à que esteja em vigor, recebe a mensagem seguinte: «O seu formulário tem uma versão desactualizada ("número da versão"). p.f. faça o download da nova versão!»
- A versão mais recente do formulário importa os dados inseridos nos ficheiros gravados na versão anterior, desde que os ficheiros sejam criados por formulários relativos ao mesmo aviso de abertura de concurso. Depois de instalada a nova versão do formulário apenas tem de procurar o ficheiro gravado na versão anterior, por exemplo "nomedoficheiro.233", e abri-lo na versão mais recente.

#### Erros genéricos e bloqueios:

 Caso ocorram com alguma frequência erros e/ou bloqueios no preenchimento do formulário, esse facto poderá significar que existe um problema de falta de memória do computador. Neste caso, sugerem-se alguns dos seguintes procedimentos:

1. Fechar algumas janelas que eventualmente se encontrem abertas no computador;

**2.** Sugere-se o encerramento de janelas relacionadas com o Word, Excel ou outras aplicações, de forma a libertar espaço para o formulário;

**3.** Relativamente ao ponto anterior, importa esclarecer que a gestão da memória é efectuada pelo sistema operativo do computador e não pelo formulário;

**4.** Expandir a janela onde está a ser executado o formulário, clicando no botão de maximizar de modo que o formulário ocupe toda a largura do ecran;

5. O passo anterior permite uma menor utilização da barra de scroll horizontal;

6. Gravar com frequência os dados para não os perder.

## **CARACTERIZAÇÃO DO PROMOTOR**

#### Página 2

#### Ano de candidatura

• Ano de entrega da candidatura - o preenchimento é automático.

#### Declaração de Autorização

 Deve ser assinalada a opção "Autorizo", quanto à utilização dos dados do Pedido de Apoio (PA) para efeitos da celebração do contrato de financiamento.

#### Entidade Pública/Privada

• Preenchimento obrigatório

#### Identificação do Promotor

- Nº de Identificação Fiscal e Nome ou Designação Social identificação completa e obrigatória, de acordo com os dados pessoais do Promotor, se for produtor individual, ou de acordo com os dados do Cartão do Registo Nacional de Pessoas Colectivas, se for uma pessoa colectiva.
- Número de Identificação IFAP (NIFAP) Preenchimento obrigatório
- Morada, Localidade e Concelho identificação da morada completa relativa à sede social do Promotor e respectivo concelho. Será automaticamente preenchida a identificação do Distrito, NUTS II e NUTS III correspondentes aos dados introduzidos.
- Código Postal o Código Postal deve ser correctamente indicado e, em caso de dúvida, podem ser consultados os serviços dos CTT ou o respectivo sítio na Internet em www.ctt.pt.

O Código Postal deve conter 4 dígitos iniciais, acrescidos de um sub-código de 3 dígitos, seguido da Designação Postal. Exemplo: 1208-148 LISBOA.

- E-mail correio electrónico do Promotor. Deve ser inserido um e-mail válido para a recepção do recibo da candidatura.
- URL "(Uniform Resource Locator)" endereço electrónico do Promotor na Internet.
- Tipologia de beneficiário deve ser seleccionada a opção que corresponde à da Entidade Promotora na data do PA, devendo as entidades que o submetem na qualidade de entidades gestoras seleccionarem a opção correspondente a essa função. Exemplos:
  - no pedido de apoio para ZIF submetido pela entidade gestora, independentemente do tipo de entidade, deve ser seleccionada a opção "entidade gestora de ZIF";
  - no pedido de apoio apresentado para explorações próprias por cooperativa agrícola com secção florestal, deve ser seleccionada a opção "cooperativa de produtores florestais";
  - No pedido de apoio submetido por organismo da administração central ou local na qualidade de entidade gestora de terrenos baldios, nos termos da Lei n.º 68/93, de 4 de Setembro, deve ser seleccionada a opção "entidades gestoras de baldios" com a especificação "organismo da administração central" ou "organismo da administração local
- Estado civil de preenchimento obrigatório para produtores de natureza singular
- Adesão a ZIF indicar se o Promotor é aderente ou não a uma ZIF.

#### Enquadramento do Regime de IVA

- Se o Promotor não tiver dado início à actividade nas finanças, deve ser seleccionada a opção: Sujeito não inscrito. Nesta situação o IVA não é elegível, pelo que não pode ser considerado no investimento elegível.
- Se o Promotor tiver actividade declarada nas finanças, deve ser seleccionada a opção do regime de IVA com que se encontra declarado.
  - • Sempre que o regime de IVA for o normal, o IVA não é elegível, pelo que não pode ser considerado no investimento elegível.
  - Caso o seu enquadramento em sede de IVA seja o regime de afectação pelo pró-rata, deve inscrever a taxa de IVA a deduzir - o IVA pode ser incluído no investimento elegível unicamente no valor correspondente à taxa a deduzir.
  - -Se o promotor for isento de IVA ao abrigo do art. 2.º ou do art. 53º, o IVA não é elegível, pelo que não pode ser considerado no investimento elegível.
  - • Se o promotor for isento de IVA ao abrigo do art. 53º, o IVA não é elegível, pelo que não pode ser considerado no investimento elegível.

#### Responsável pela Operação

 Nome, Telefone, Função e E-mail – devem ser indicados os contactos da pessoa responsável pelo projecto e que será a pessoa a contactar para disponibilizar informações adicionais sobre a operação.

#### Entidade consultora responsável pela elaboração do pedido de apoio

• Se a candidatura foi elaborada por uma entidade consultora, os campos de identificação e de contacto respeitantes a essa entidade, devem ser preenchidos.

## Página 3

#### Condições de Elegibilidade do Promotor

 Neste quadro o Promotor declara cumprir, ou estar em condições de cumprir, optando por sim, ou não cumprir, optando por <u>não</u>, ou não lhe serem aplicáveis, optando por <u>não aplicável</u> (N/A) as condições de elegibilidade descritas no Regulamento de Aplicação aprovado pela Portaria 1137-C/2008 de 9 de Outubro.

## CARACTERIZAÇÃO DA OPERAÇÃO

### Página 4

#### Condições de elegibilidade da operação

 Neste quadro o Promotor declara cumprir, ou estar em condições de cumprir, optando por sim, ou não cumprir, optando por <u>não</u>, ou não lhe serem aplicáveis, optando por <u>não aplicável</u> (N/A) as condições de elegibilidade descritas no Regulamento de Aplicação aprovado pela Portaria 1137-C/2008 de 9 de Outubro.

### Página 5

#### DADOS GERAIS DA OPERAÇÃO

Neste quadro o Promotor fornece os dados gerais da operação.

#### Localização

 Designação da exploração florestal – indicar a designação do prédio/espaço onde incidem os investimentos.

- Campos NUTS II, NUT III e PROF preenchimento automático com base na localização da maior área de investimento, de acordo com o preenchimento do quadro da página 6.
- Inserção em ZIF este campo é preenchido de forma automática quando o campo "adesão a ZIF" da página 2 é preenchido. Nas outras situações é de preenchimento obrigatório.
  - Diploma de criação tipo de diploma, respectivo n.º e data. Exemplo: Port. N.º 21/2009, de 2008-12-05;
  - Referência do PDF indicação do código de identificação do PDF atribuído pela AFN ou da referência e data do documento que comunica a respectiva aprovação, emitido pela AFN;
- Subacção 2.3.1.1 Defesa da Floresta Contra Incêndios deve ser seleccionada para abertura dos campos relativos às tipologias de investimento. Devem ser assinaladas as tipologias que enquadram os investimentos propostos no PA.

#### N.º de Produtores florestais abrangidos pela operação

- Campo de preenchimento obrigatório;
- Pretende-se saber o número de produtores em cujo prédios rústicos incidem os investimentos a apoiar.

#### Investimento e Calendarização

- O campo relativo ao Investimento Total é de preenchimento automático e corresponde ao valor total dos investimentos propostos no âmbito do pedido de apoio.
- Data de Início do investimento deve inscrever-se a data de começo da operação. A data não deve ser anterior à data de apresentação do pedido de apoio, com excepção das situações previstas no Artigo 25.º e no ponto 2.4 do Anexo I ao Regulamento de Aplicação aprovado pela Portaria 1137-C/2008, de 9 de Outubro.
- Data de Conclusão do Investimento deve ser inscrita a data previsível para a finalização da operação.

### Página 6

#### Caracterização da Localização dos Investimentos

- Neste quadro o promotor deve proceder à caracterização dos locais de investimento.
- N.º de Local corresponde a uma parcela ou conjunto de parcelas de intervenção homogénea, de uma mesma tipologia de investimento, equivalendo a um ou mais polígonos com condições locais idênticas e igual proposta de investimento. Exemplo: conjunto de parcelas a submeter a fogo controlado, mesmo que em anos diferentes.
- O N.º do Local é definido pelo Promotor e deve ser sequencial, podendo repetir-se se corresponder a mais do que um N.º de parcelário ou N.º P3 PINV.

- Tipologia de investimento seleccionar a tipologia referente ao N.º de Local inscrito, tendo em conta que deve estar de acordo com a informação cartográfica.
- Concelho e Freguesia seleccionar da listagem fornecida a que respeita ao N.º de local inscrito.
- Tipo de registo e Descrição Identificar do prédio rústico de acordo com o tipo de registo seleccionado.
- Forma de exploração seleccionar a opção que enquadra a posse ou administração do prédio rústico. As entidades gestoras de ZIF ou de áreas agrupadas e as entidades mandatadas para a apresentação e execução do Pedido de Apoio devem seleccionar a opção "delegação de gestão".
- Área de intervenção indicar a superfície em hectares correspondente ao local inscrito. O somatório das áreas inscritas deve totalizar a área objecto do apoio solicitado.
- PROF é de preenchimento automático a partir do preenchimento do Concelho.
- Sub-região homogénea seleccionar a sub-região onde se localiza o Local.
- Regime Florestal, REN, RAN, RNAP, ZEC e ZPE devem ser seleccionados se aplicáveis ao Local.
- N. de Parcelário/ N.º P3 PINV Indicar o n.º obtido na sala do Parcelário, aquando da entrega dos geos por local, correspondente a cada um dos locais de intervenção

# A informação solicitada nesta tabela pode ser importada de um ficheiro Excel através do botão específico existente no formulário.

- Para que a importação da informação seja correcta, é necessário criar uma tabela em Excel com 15 colunas, o número de colunas existentes na tabela do formulário subtraindo as não editáveis (PROF).
- As colunas da tabela Excel têm de seguir a sequência das colunas da tabela do formulário e as mesmas regras de preenchimento.
- Para as colunas da tabela Excel correspondentes às colunas do formulário de preenchimento seleccionável é necessário utilizar as opções disponíveis no formulário; caso não o seja a informação não é copiada, ficando o campo do formulário em branco.
- Para as colunas da tabela Excel correspondentes às condicionantes, para obter a respectiva marcação, devem utilizar-se as seguintes palavras, letras ou número: Sim; S; True; T; 1.
- As colunas ou campos das colunas da tabela Excel não preenchidos são importados em branco.
- Quando as colunas ou campos das colunas da tabela Excel estão preenchidos incorrectamente, no momento da importação, surge aviso de erro.
- Para proceder à importação, selecciona-se a tabela, acciona-se a função copiar e depois acciona-se o botão Excel do formulário.

## Página 7

#### Acções a implementar: Descrição e Objectivos

- Neste campo o promotor deve fundamentar as acções e investimentos propostos, apresentar uma descrição precisa e completa das intervenções a executar e identificar os objectivos que se pretendem alcançar.
- Este campo é de preenchimento obrigatório.

#### Página 8

# Acções a implementar: Conformidade dos investimentos propostos com os instrumentos de planeamento e gestão aplicáveis

- Este campo é de preenchimento obrigatório.
- Neste campo o promotor deve enquadrar os investimentos propostos no Plano Regional de Ordenamento Florestal, no Plano Municipal de Defesa da Floresta Contra Incêndios ou no plano de defesa da ZIF e demais instrumentos de planeamento e gestão aplicáveis.

#### Página 9

#### Caracterização das Intervenções:

- Controlo da Vegetação Espontânea
- Redução de Densidades
- Podas e Desramações
- Estes quadros são de preenchimento obrigatório no caso das intervenções indicadas constarem dos investimentos propostos. O seu objectivo é o de permitirem a respectiva descrição.
- O n.º do local não se pode repetir dentro de cada quadro.

#### Página 10

#### Caracterização dos investimentos

O Promotor deverá ter um dossier do pedido de apoio com os orçamentos relativos aos investimentos propostos, aos quais dará um número correspondente ao número apresentado no formulário no campo <u>N.º no Dossier</u>. Uma proposta orçamental que contenha orçamentos desagregados por despesa ou grupos de despesas afins terá tantos números (n.º no dossier) quantas as desagregações apresentadas. A cada orçamento com um determinado N.º no Dossier corresponde uma despesa identificada no formulário.

No dossier devem ser arquivados, para além de todos os orçamentos devidamente detalhados, todos os elementos adicionais (Ex. memórias descritivas) que contribuam para a boa caracterização e fundamentação do investimento proposto.

**Contribuições em espécie**, **incluindo mão-de-obra própria** - as despesas relativas a contribuições em espécie devem ter um "n.<sup>9</sup> no dossier" específico, pelo que a sua individualização é um requisito no preenchimento do formulário.

Estas despesas só são elegíveis até ao valor do autofinanciamento.

- O N.º no Dossier é preenchido de forma automática após a inscrição do N.º do Local.
- Tipologia de investimento surge de forma automática ao introduzir o N.º de Local.
- Rubrica de investimento deve ser seleccionada, de entre as opções apresentadas, a que corresponde à despesa a realizar. Deve ser seleccionada a opção "Outras" quando nenhuma das restantes opções enquadre a despesa a fazer.
- Designação da despesa concretizar a despesa.
- Unidade física com a indicação da rubrica surge de forma automática uma determinada unidade, que, se desajustada, pode ser alterada seleccionando o este campo; esta unidade deve permitir mensurar/quantificar a execução física da despesa a que se refere.
- Quantificação indicar o valor que corresponderá à execução física da despesa prevista.
- Valores financeiros dos investimentos:
  - Valor unitário custo por unidade física
  - Total S/IVA valor do investimento líquido de IVA, calculado de forma automática.
  - Na coluna Taxa IVA seleccionar de entre as opções possíveis o valor da taxa aplicável ao tipo de despesa que estiver indicado na rubrica de investimento (no caso do IVA ser elegível).
  - Total c/IVA é preenchido automaticamente com base no valor do Total s/ IVA e da Taxa IVA seleccionada.
- Data de realização deve ser inscrito o ano e o mês em que prevê estar executada cada uma das rubricas de investimento. Estas datas devem estar compreendidas no período definido pelas datas de início e fim do investimento.
- Se a data de realização da despesa coincide com a data de início ou fim do investimento inscrita na página 5, quando accionar a validação da página surge aviso de erro a que não deve dar importância. Tal deve-se ao facto das datas da página 5 terem ano, mês e dia e as desta página apenas ano e mês.

Atendendo a que o investimento deve ser descrito com o maior detalhe possível, para em sede de análise ser possível analisar a sua coerência, para uma determinada rubrica de investimento pode ser necessário criar várias linhas, tantas quantas as necessárias para caracterizar devidamente as despesas. Esta individualização, porém, exige um orçamento para a despesa a individualizar e objecto de um determinado n.º no dossier.

As intervenções plurianuais exigem igualmente linhas de descrição por data de realização

As intervenções controlo da vegetação espontânea, redução de densidades e podas e desramações já se encontram caracterizadas na página 9, sendo neste quadro necessário quantificá-las. Ex.: n.º de árvores a desramar.

 N. de Parcelário/ N.º P3 PINV – necessário apenas para investimentos a individualizar. Exemplo: rede viária a beneficiar.

#### Elaboração e acompanhamento do projecto

- Este quadro de preenchimento obrigatório quando a despesa é apresentada.
- O N.º de Dossier é preenchido de forma automática após a inscrição do custo s/ IVA.

#### Página 11

#### Informação complementar

- Este campo deve ser utilizado para justificar e esclarecer os dados introduzidos nos quadros relativos à caracterização dos investimentos. Exemplo: no caso de pontos de água indicar a respectiva capacidade em m<sup>3</sup>, e para as charcas o volume escavado, a dificuldade de desagregação do substrato rochoso ou o volume de aterro de compactação e distância do material de empréstimo, para além de outros elementos que se revelem necessários à compreensão do custo apresentado.
- No caso da redução de densidades, se houver lugar à remoção de árvores, pode ser necessário indicar volumes e o valor expectável de receita, a deduzir da despesa estimada.
- Sempre que haja receita associada a uma das intervenções preconizadas, a mesma deve ser estimada e deduzida da despesa a apresentar.
- As despesas relativas a <u>contribuições em espécie</u> devem ser descritas e justificados os valores e montantes apresentados. Entre outros elementos, devem ser indicados:
  - o trabalhos realizados;
  - o por tipo de trabalho:
    - área trabalhada (Ha);

- n.º de horas afectas;
- custo hora, devidamente fundamentado.
- o equipamento utilizado:
  - tipo de máquina;
  - ano de aquisição
- Para a Mão-de-obra própria e familiar:
  - Identificar as pessoas (nome e contribuinte);
  - os trabalhos que realizaram e respectiva quantificação;
  - N. de dias (Jornas) e custo/dia (Jorna) por tipo de trabalho e pessoa.
- De referir que, em caso de dúvida, o investimento poderá ser considerado elegível pelo valor mais baixo de mercado ou não elegível.

#### Página 14

#### Estrutura de financiamento

- As colunas por ano de execução do investimento são abertas de forma automática, com os dados de início e conclusão do investimento introduzidos na página 5.
- Para cada subacção surge de forma automática o valor resultante do somatório dos montantes de investimento descritos anteriormente.
- O promotor deve inscrever o valor das componentes de autofinanciamento e de apoio por ano de execução da operação, tendo em conta os níveis de apoio estabelecidos por tipo de beneficiário e tipo de investimento/despesa.
- Os valores percentuais são calculados de forma automática.
- Este quadro é de preenchimento obrigatório